WWW.ACCELEREC.COM

# ACCELEREC

#### MASKING RESUMES

## USER GUIDE

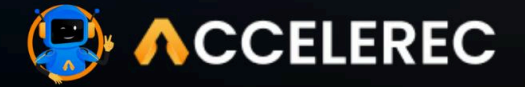

### **MASKING RESUMES**

#### Follow the steps here:

#### 1. Access Resume:

• Navigate to the candidate's profile that you want to mask the resume for.

#### 2. Enable Resume Masking:

- Click on the "Mask Resume" option in the profile settings.
- This will hide specific details like personal information, contact details, and other sensitive information from the resume.

#### 3. Review Masked Information:

- View the masked resume to ensure that sensitive information is not visible.
- You can choose to unmask the resume later if necessary.
- Share masked resumes with Hiring Managers to eliminate bias.

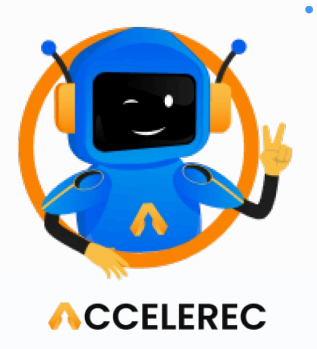